## **Microsoft Windows Vista PPTP Client Setup How To**

To get started, you will need the following information:

- VPN server name: This will be either an IP address or a host name.
- VPN username: If you are a member of a Windows domain, this is most likely the same username you use to login to your computer.
- VPN password: If you are a member of a Windows domain, this is most likely the same username you use to login to your computer.
- (optional) DNS domain name suffix

Open the Control Panel (click on the **Start** button and then select **Control Panel**). In the text box on the top right, type in **network**. You should then see the *Network and Sharing Center* icon in the list below. Double click on it.

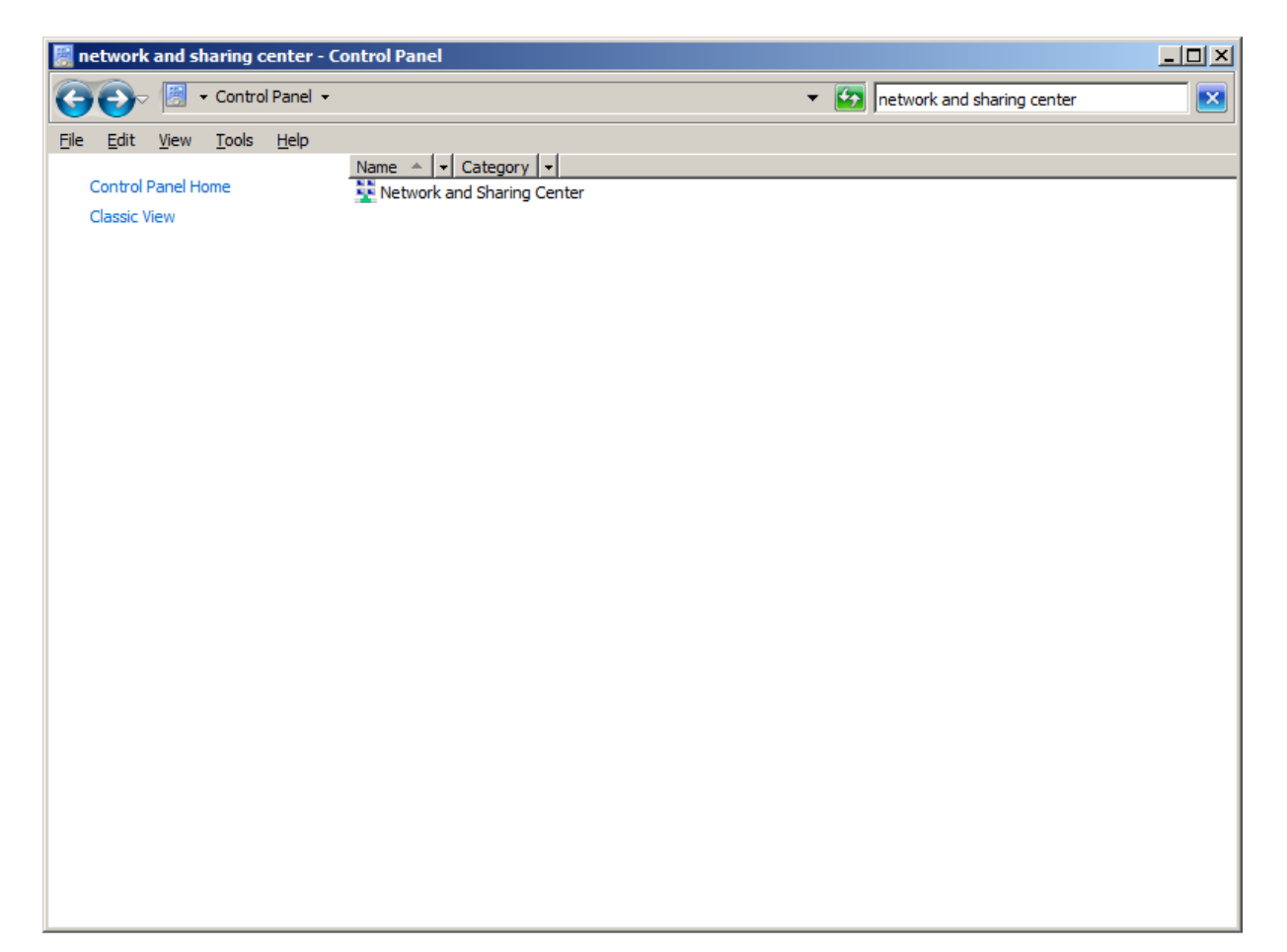

Once in the Network and Sharing Center, click on Set up a connection or network.

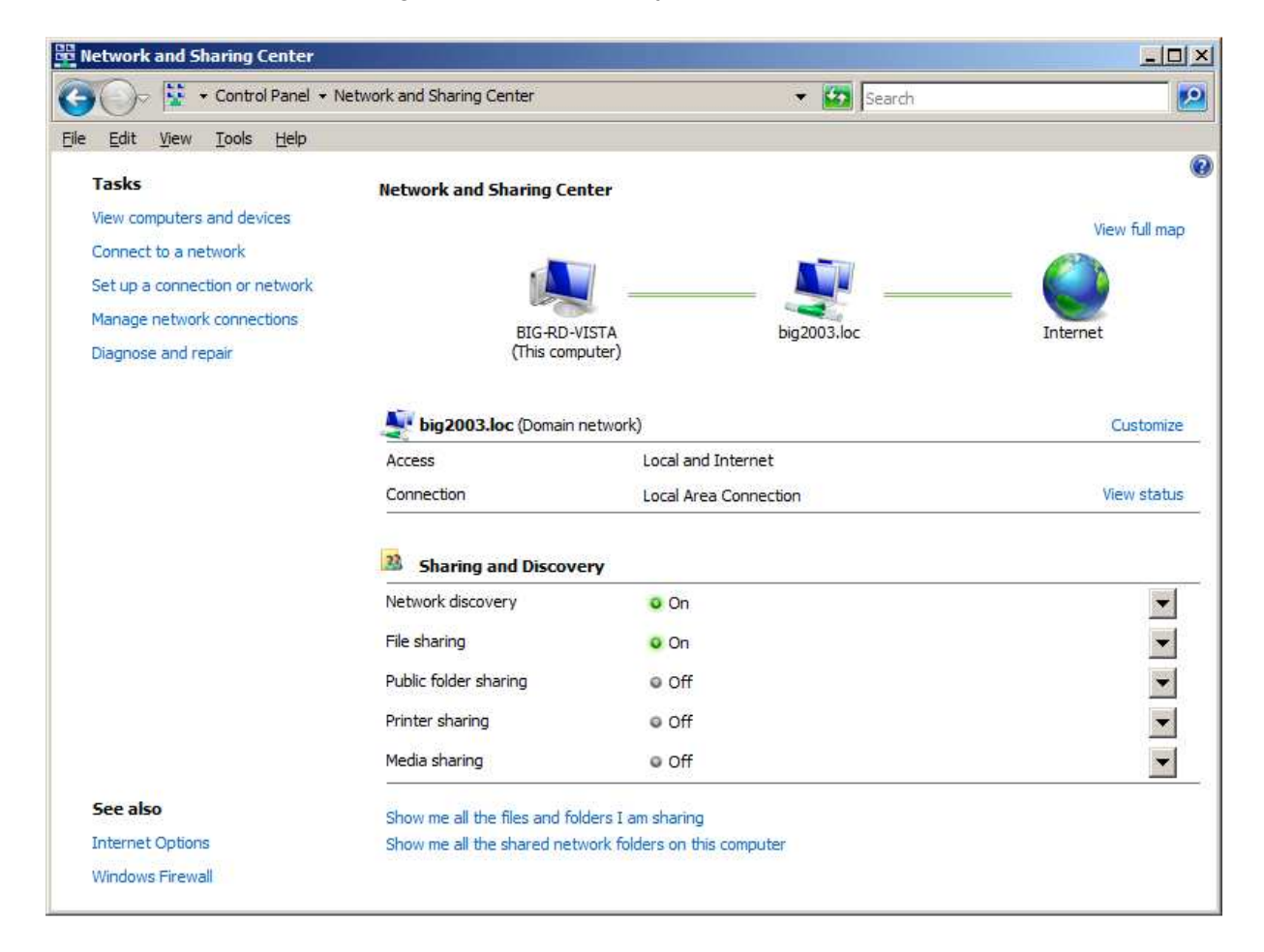

Select Connect to a workplace and click the Next button.

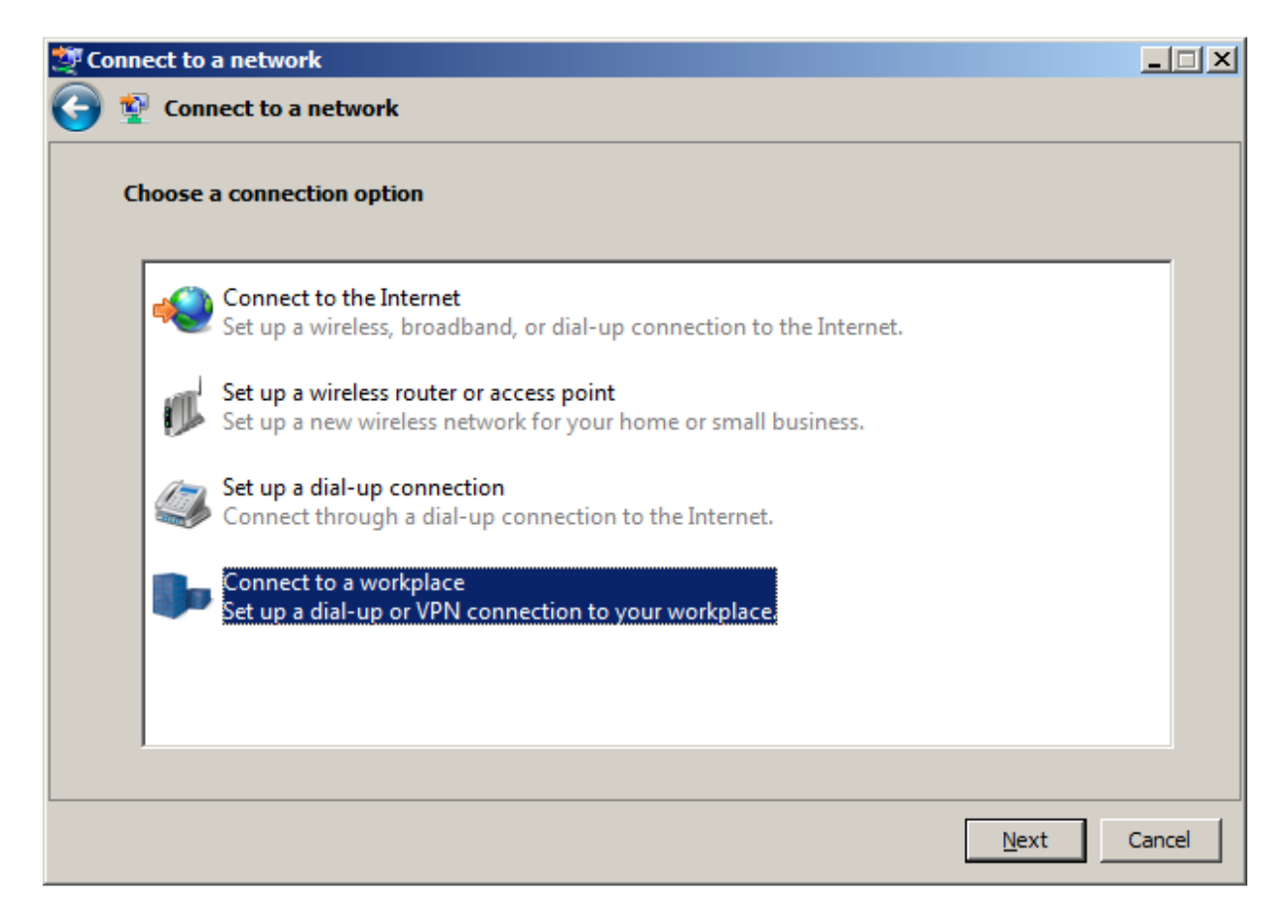

Select No, create a new connection and click the Next button.

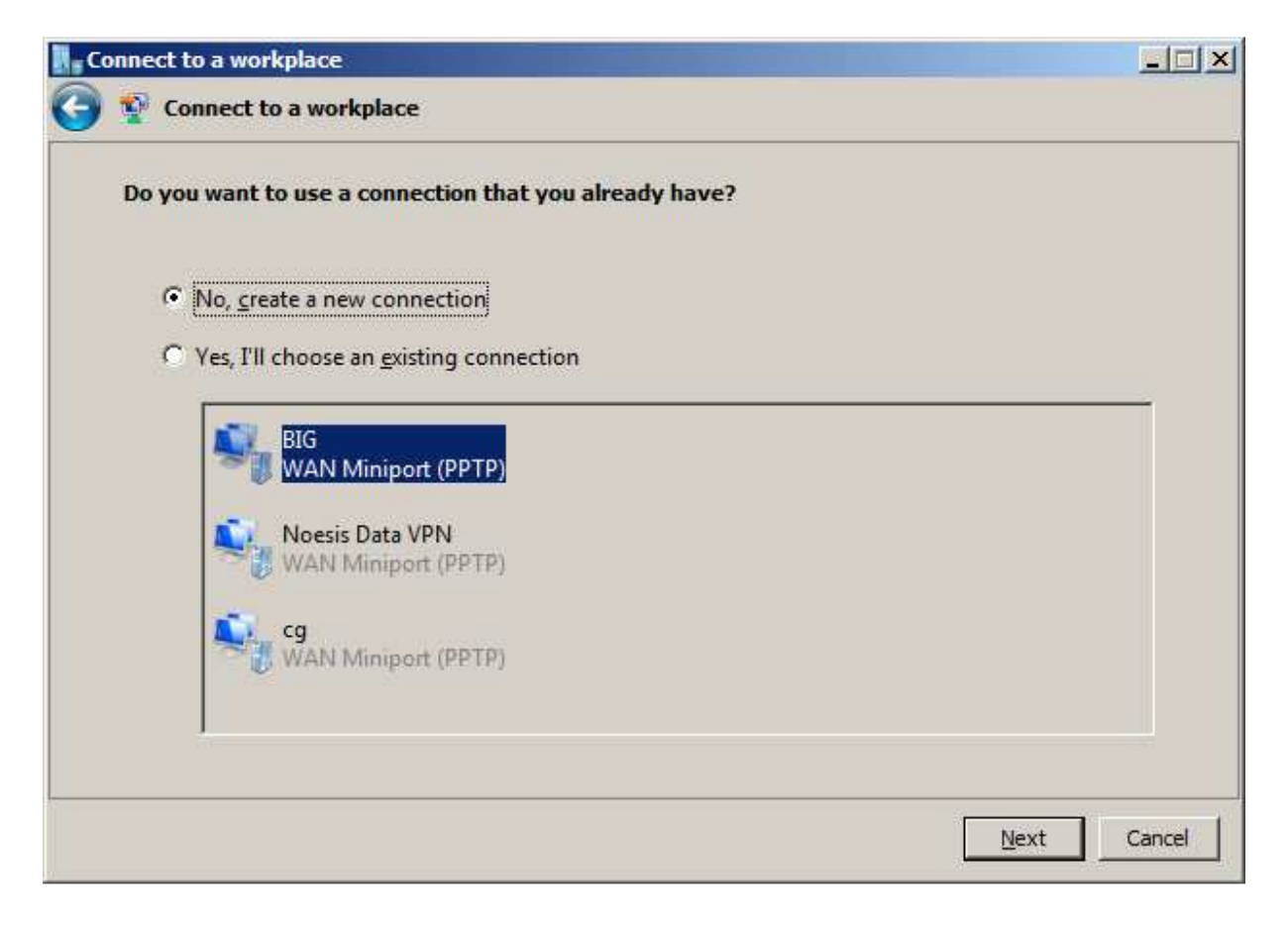

Click on Use my Internet connection (VPN).

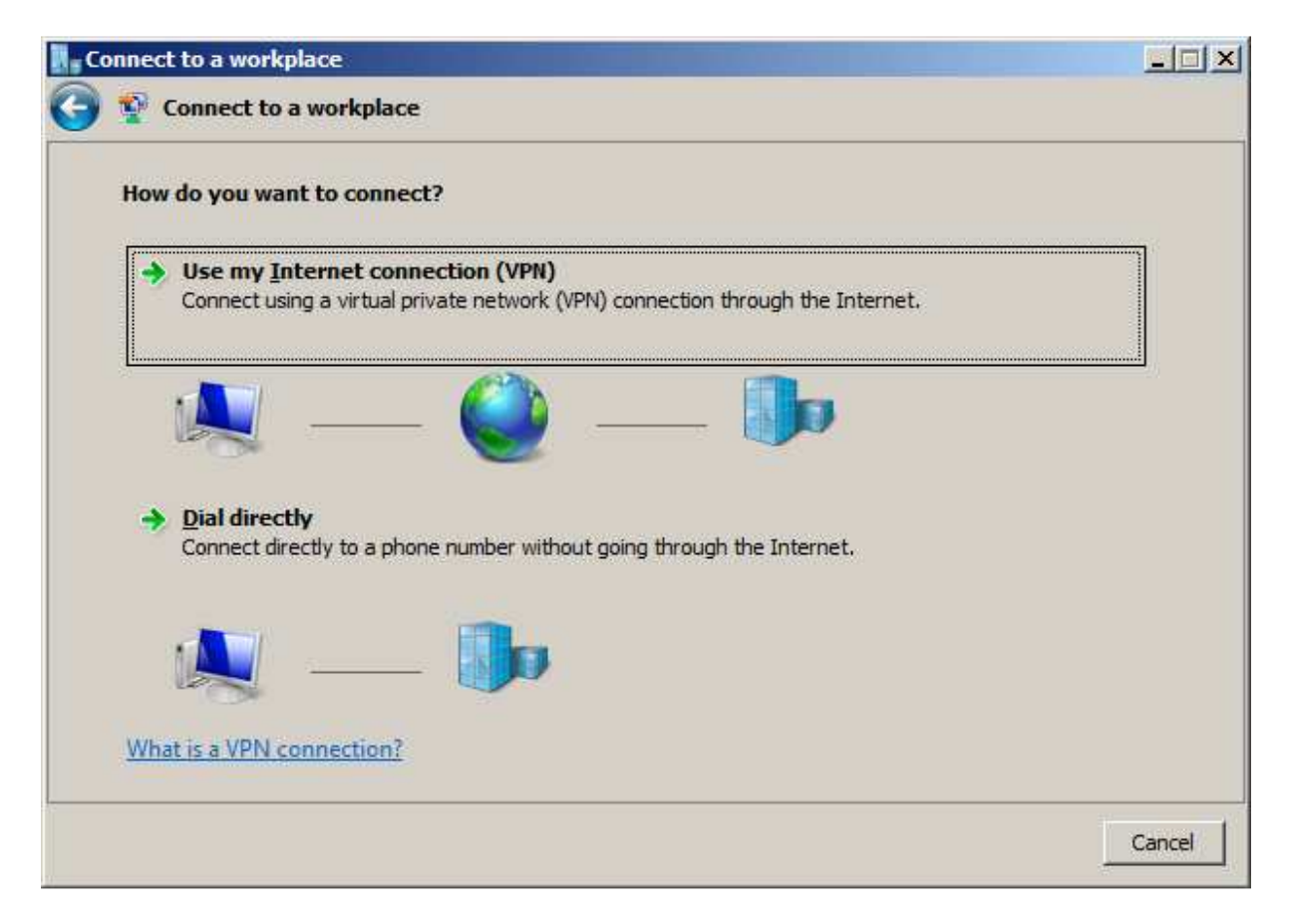

If you see this screen, just select I'll set up an Internet connection later.

| Co         | Connect to a workplace                                          |        |
|------------|-----------------------------------------------------------------|--------|
| $\bigcirc$ | Y Connect to a workplace                                        |        |
|            | Do you want to set up an Internet connection before continuing? |        |
|            | An Internet connection is necessary for using a VPN connection. |        |
|            | ⇒ Set up an Internet connection                                 |        |
|            | → I'll set up an Internet connection later                      |        |
|            |                                                                 |        |
|            |                                                                 |        |
|            |                                                                 |        |
|            |                                                                 |        |
|            | (                                                               | Cancel |

In the *Internet address* text box, enter the hostname or IP address of your VPN server. In the *Destination name* text box, enter the name of your company. Make sure the **Don't connect now; just set it up so I can connect later** box is checked and click the **Next** button.

| Connect to a workplace                                                                                                   |                                       |            |
|----------------------------------------------------------------------------------------------------|---------------------------------------|------------|
| 🜀 🟆 Connect to a workplace                                                                                               | •                                     |            |
| Type the Internet address                                                                                                | to connect to                         |            |
| Your network administrator                                                                                               | can give you this address.            |            |
| Internet address:                                                                                                    | VPN_server_hostname_or_ip_address     |            |
| D <u>e</u> stination name:                                                                                               | My Company                            |            |
|                                                                                                    |                                       |            |
| Use a <u>s</u> mart card                                                                                                 |                                       |            |
| Allow other people to use this connection This option allows anyone with access to this computer to use this connection. |                                       |            |
| Don't connect now;                                                                                                    | just set it up so I can connect later |            |
|                                                                                                    |                                       |            |
|                                                                                                    |                                       |            |
|                                                                                                    | N                                     | ext Cancel |

Enter your username and password and then click the **Create** button.

| Co         | nnect to a workplace      |                                |                  | <u> </u> |
|------------|---------------------------|--------------------------------|------------------|----------|
| $\bigcirc$ | Connect to a workplace    |                                |                  |          |
|            | Type your user name and p | bassword                       |                  |          |
|            | <u>U</u> ser name:        | username                       |                  |          |
|            | Password:                 | •••••                          |                  |          |
|            |                           | Show characters                |                  |          |
|            |                           | <u>R</u> emember this password |                  |          |
|            | Domain (optional):        | 1                              |                  |          |
|            |                           |                                |                  |          |
|            |                           |                                |                  |          |
|            |                           |                                |                  |          |
|            |                           |                                |                  |          |
|            |                           |                                |                  |          |
|            |                           |                                |                  |          |
|            |                           |                                | <u>C</u> reate C | ancel    |

Click the Close button.

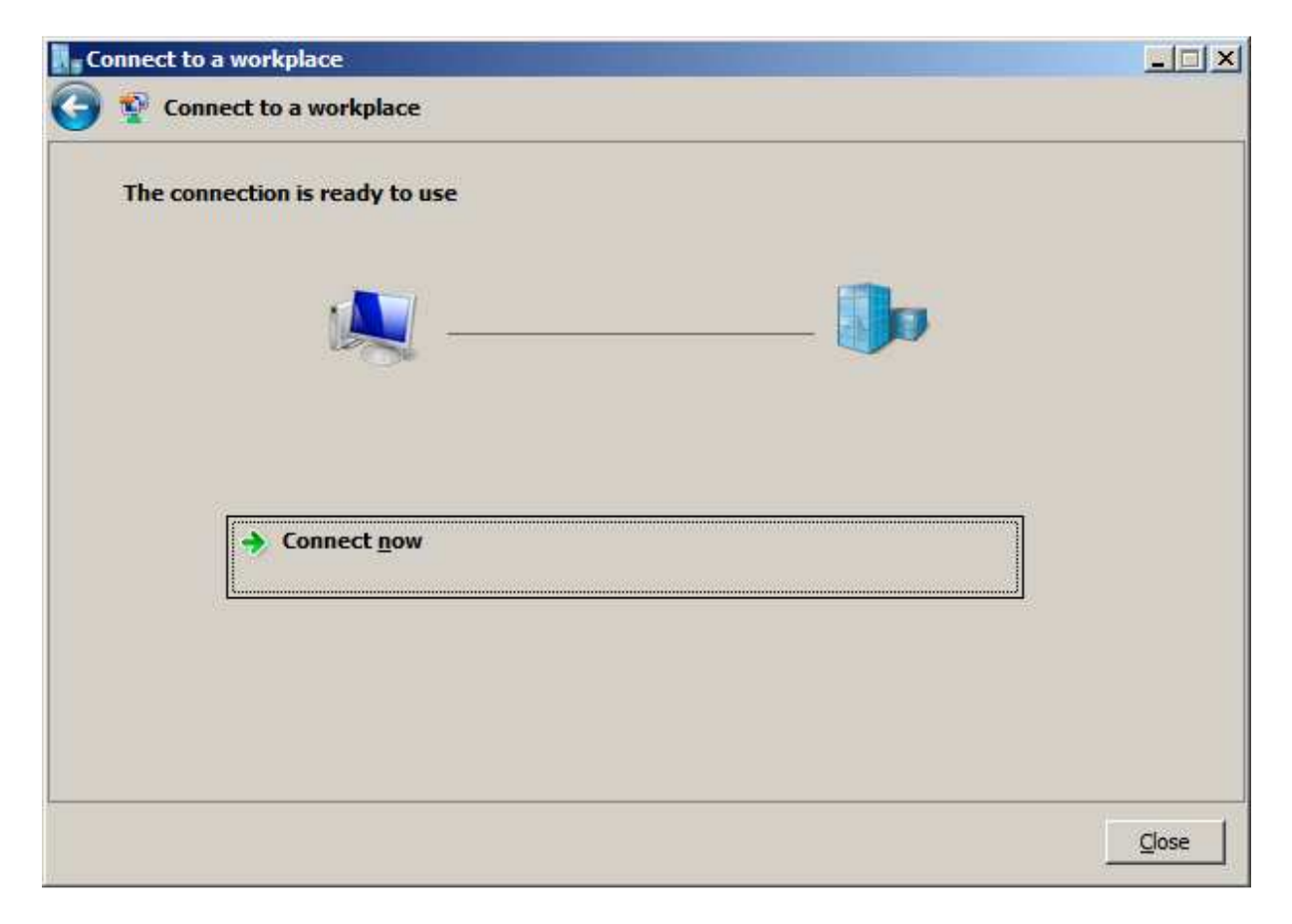

You should now be back to the *Network and Sharing Center*. Click on the **Manage network connections** link.

| 🕞 🖓 👻 🔹 Control Panel 🔹 N      | letwork and Sharing Center     | 💌 🌇 Search                                                                                                    |                                         |
|--------------------------------|--------------------------------|----------------------------------------------------------------------------------------------------|-----------------------------------------|
| Edit View Tools Help           |                                |                                                                                                    |                                         |
| Tasks                          | Network and Sharing Cen        | iter                                                                                                    |                                         |
| View computers and devices     |                                |                                                                                                    | View full mac                           |
| Connect to a network           |                                |                                                                                                    | (1) (1) (1) (1) (1) (1) (1) (1) (1) (1) |
| Set up a connection or network |                                | / 🏊 /                                                                                                    | _ (                                     |
| Manage network connections     | BIG-RD-V                       | ISTA big2003.loc                                                                                                    | Internet                                |
| Diagnose and repair            | (This comp                     | outer)                                                                                                    |                                         |
|                                |                                |                                                                                                    |                                         |
|                                | yomain r big2003.loc (Domain r | network)                                                                                                    | Customize                               |
|                                | Access                         | Local and Internet                                                                                                    |                                         |
|                                | Connection                     | Local Area Connection                                                                                                    | View statu                              |
|                                | 3 Sharing and Discove          | ry                                                                                                    |                                         |
|                                | Network discovery              | On On                                                                                                    | •                                       |
|                                | File sharing                   | o On                                                                                                    | -                                       |
|                                | Public folder sharing          | © Off                                                                                                    | -                                       |
|                                | Printer sharing                | © Off                                                                                                    | -                                       |
|                                | Media sharing                  | © Off                                                                                                    | -                                       |
| See also                       | Show me all the files and fold | ders I am sharing                                                                                                    |                                         |
|                                |                                | A REAL PROPERTY AND A REAL PROPERTY AND A REAL |                                         |
| Internet Options               | Show me all the shared netw    | vork tolders on this computer                                                                                                    |                                         |

Right click on your newly created VPN connection and click Properties.

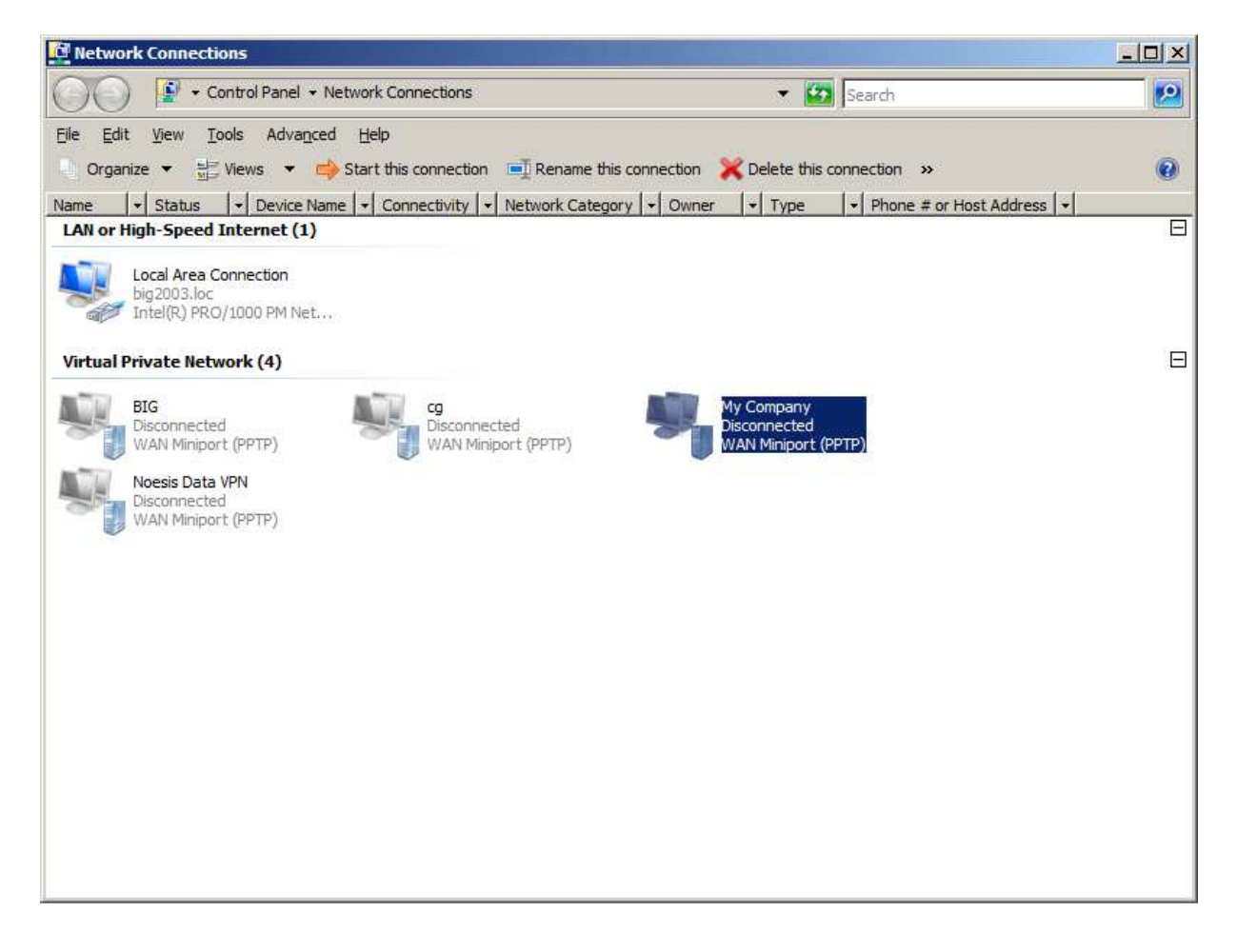

Click on the Networking tab.

| My Company Properties                                                                                                    | × |
|----------------------------------------------------------------------------------------------------|---|
| General Options Security Networking Sharing                                                                                                  |   |
| Host name or IP address of destination (such as microsoft.com or 157.54.0.1 or 3ffe:1234::1111):                                             |   |
| vpn.mycompany.com                                                                                                    |   |
| First connect<br>Windows can first connect to a public network, such as the<br>Internet, before trying to establish this virtual connection. |   |
| Dial another connection first:                                                                                                    |   |
|                                                                                                    |   |
|                                                                                                    |   |
|                                                                                                    |   |
|                                                                                                    |   |
|                                                                                                    |   |
|                                                                                                    |   |
| OK Cancel                                                                                                    |   |

Select Internet Protocol Ver 4 (TCP/IPv4) and click the Properties button.

| My Company Properties                                         | X              |  |
|---------------------------------------------------------------|----------------|--|
| General Options Security Networking Sh                        | aring          |  |
| Type of VPN:                                                  |                |  |
| Automatic                                                     | •              |  |
|                                                               | IPsec Settings |  |
| This connection uses the following items:                     |                |  |
| Internet Protocol Version 6 (TCP/IPv6                         | )              |  |
| ✓ Internet Protocol Version 4 (TCP/IPv4                       | )              |  |
| 🗹 具 File and Printer Sharing for Microsoft N                  | letworks       |  |
| QoS Packet Scheduler                                          |                |  |
| Client for Microsoft Networks                                 |                |  |
|                                                               |                |  |
|                                                               |                |  |
| Install Uninstall                                             | Properties     |  |
|                                                               |                |  |
| Transmission Control Protocol /Internet Protocol. The default |                |  |
| wide area network protocol that provides communication        |                |  |
| across diverse interconnected networks.                       |                |  |
|                                                               |                |  |
| 0                                                             | K Cancel       |  |
|                                                               |                |  |

Click the **Advanced** button.

| Internet Protocol Version 4 (TCP/IPv4) Properties                                                                                                    | ? ×   |
|----------------------------------------------------------------------------------------------------|-------|
| General                                                                                                    |       |
| You can get IP settings assigned automatically if your network<br>supports this capability. Otherwise, you need to ask your network<br>administrator for the appropriate IP settings. |       |
| Obtain an IP address automatically                                                                                                    |       |
| Use the following IP address:                                                                                                    |       |
| IP address:                                                                                                    |       |
| • • • • • • •                                                                                                    |       |
| Obtain DNS server address automatically                                                                                                    |       |
|                                                                                                    |       |
| Ereferred DNS server:                                                                                                    |       |
| Alternate DNS server:                                                                                                    |       |
| Advance                                                                                                    | d be  |
|                                                                                                    |       |
|                                                                                                    |       |
|                                                                                                    |       |
|                                                                                                    |       |
| OK C                                                                                                    | ancel |

Make sure the **Use default gateway on remote network** box in blank and click the **OK** button. Continue clicking the **OK** buttons until you are back to the *Network Connection* screen.

| ļ | dvanced TCP/IP Settings                                                                                                    | ? ×  |
|---|----------------------------------------------------------------------------------------------------|------|
|   | IP Settings DNS WINS                                                                                                    |      |
|   | This checkbox only applies when you are connected to a local<br>network and a dial-up network simultaneously. When checked, data<br>that cannot be sent on the local network is forwarded to the dial-up<br>network. |      |
|   | Use default gateway on remote network                                                                                                    |      |
|   | Automatic metric                                                                                                    | _    |
|   | Interface metric:                                                                                                    |      |
|   |                                                                                                    |      |
|   |                                                                                                    |      |
|   |                                                                                                    |      |
|   |                                                                                                    |      |
|   |                                                                                                    |      |
|   |                                                                                                    |      |
|   |                                                                                                    |      |
|   |                                                                                                    |      |
|   |                                                                                                    |      |
|   |                                                                                                    |      |
|   | ок са                                                                                                    | ncel |
|   |                                                                                                    |      |

If you have been instructed to, fill in your DNS suffix for this connection: and click the OK button.

| Advanced TCP/IP Settings                                                                                                    | ? ×   |
|----------------------------------------------------------------------------------------------------|-------|
| IP Settings DNS WINS                                                                                                    |       |
| D <u>N</u> S server addresses, in order of use:                                                                               |       |
|                                                                                                    | t     |
|                                                                                                    | 1     |
| Add Edit Remove                                                                                                    | _     |
| The following three settings are applied to all connections with TCP/I<br>enabled. For resolution of unqualified names:       | P     |
| Append primary and connection specific DNS suffixes Append parent suffixes of the primary DNS suffix                          |       |
| Append these DNS suffixes (in order):                                                                                         |       |
|                                                                                                    | t     |
|                                                                                                    | 3     |
| A <u>d</u> d Edi <u>t</u> Re <u>m</u> ove                                                                                     | _     |
| DNS suffix for this connection:                                                                                               |       |
| <ul> <li>Register this connection's addresses in DNS</li> <li>Use this connection's DNS suffix in DNS registration</li> </ul> |       |
| ОК С                                                                                                    | ancel |

Right click on your VPN connection icon and click Create shortcut.

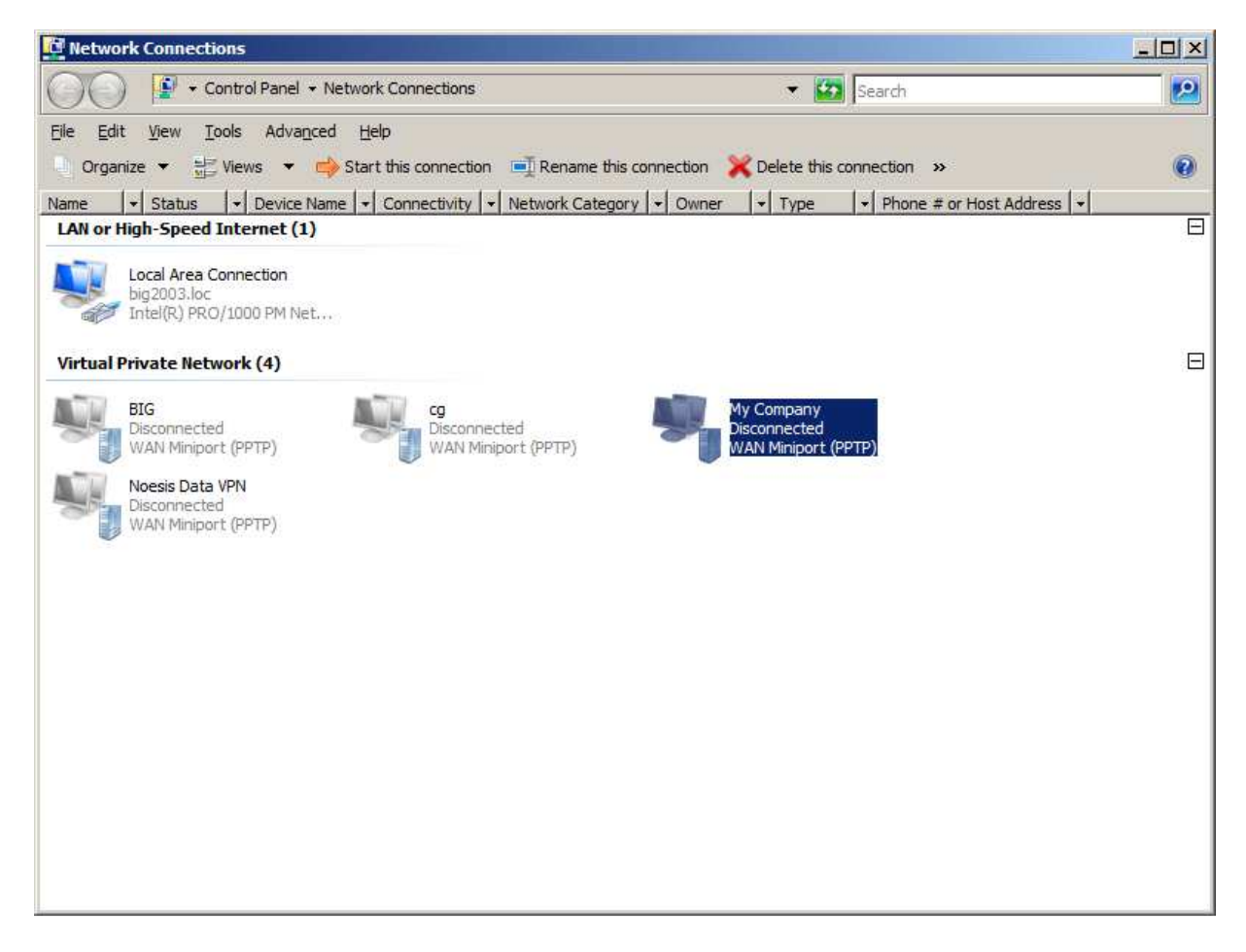

Click **Yes** to place a shortcut on your desktop.

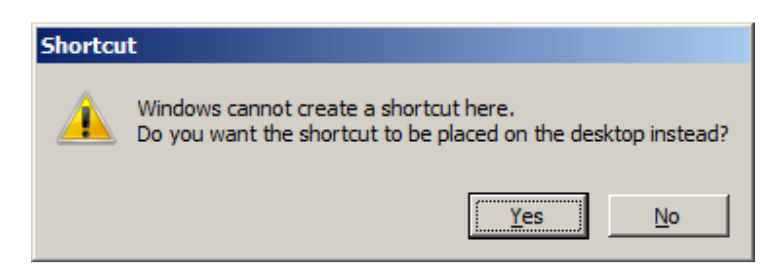

Find your way to the new shortcut on your desktop and double click to open it. Enter your username and password and click **Connect**.